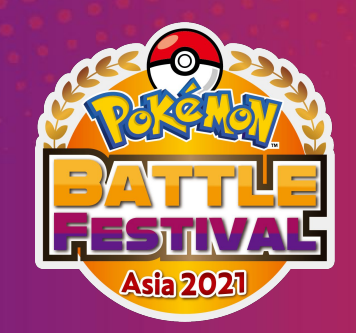

# **Sinnoh Festive Tournament**

**Pokémon Brilliant Diamond and Pokémon Shining Pearl** 

คู่มือผู้เข้าแข่งขัน

Video Game

### โครงสร้างการแข่งขัน

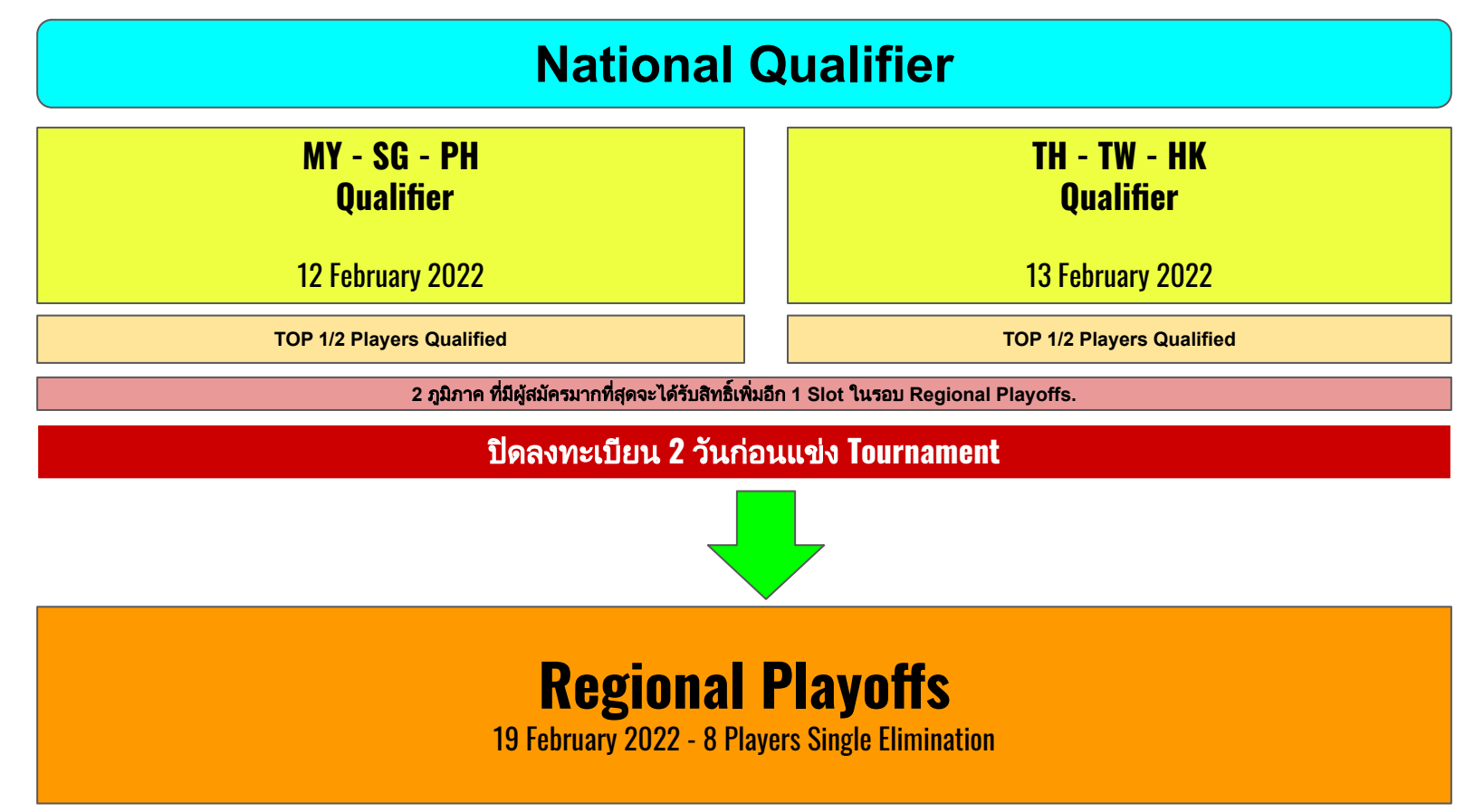

### โครงสร้างการแข่งขัน

#### **National Qualifier** February 12th (MY, SG, PH) February 13th (TH, TW, HK)

- ทั้ง 6 ภูมิภาค รอบคัดเลือกจะแข่งแบบแยกกัน
- ผู้เล่นทุกคนจะแข่งขันกับแบบ Swiss 4 รอบ \_
- Top 16 จะผ่านเข้าไปเล่น Single Elimination Best of Three (BO3). -
- Top 1/2 จากแต่ละ ภูมิภาคจะเข้าสู่รอบ Regional Playoffs

#### **Regional Playoffs** February 19th

- รอบ Playoffs ได้จากการคัดเลือกในแต่ละภูมิภาค
  - 2 ภูมิภาคที่มีคนลง Check-in เยอะสุดจะได้ 2 Slot ที่เหลืออีก 4 ภูมิภาคจะได้แค่ 1 slot เท่านั้น รวมทั้งหมด 8 คน ที่จะแข่งขันกันในรอบ Grand Finale.
- แข่งขันกันแบบ Single Elimination -
- ทุกแมต์แข่งขันกันแบบ Best Of 3 (BO3) -

# ขั้นตอนการสมัคร

#### <u>Step 1</u>

กรอกแบบฟอร์มการแข่งขัน: ุ

ขึ้นอยู่กับภูมิภาคของคุณ ลงชื่อสมัครใช้ Google ฟอร์มตามลำดับ (deadline: February 10th 23:59 UTC+8)

- Singapore Registration Form
- Malaysia Registration Form
- Philippines Registration Form
- <u>Taiwan Registration Form</u>
- Hong Kong Registration Form
- <u>Thailand Registration Form</u>

#### <u>Step 2</u>

คุณจะได้รับ email จาก Tournament admin เพื่อให้คุณไปลงทะเบียนที่ ESL Play and Tournament page.

- สมัครบัญชี ESL ที่ <u>ESL Play platform</u>
- จำเลข ESL Play ID

#### <u>STEP 3</u>

ลงทะเบียน Discord ของคุณใน Sinnoh Festive Tournament Page. (การลงทะเบียน Discord ผิดพลาดจะถูกตัดสิทธิ์ออกจากการแข่งขัน ตัวอย่างที่ถูกต้อง: PandaWGF#2996)

#### <u>STEP 4</u>

์ตรวจเช็คใน <u>ESL Play's Your Tournament</u> เพื่อตรวจสอบว่าคุณได้ลงทะเบียนสำเร็จภายใน 24 ชั่วโมง หรือไม่.

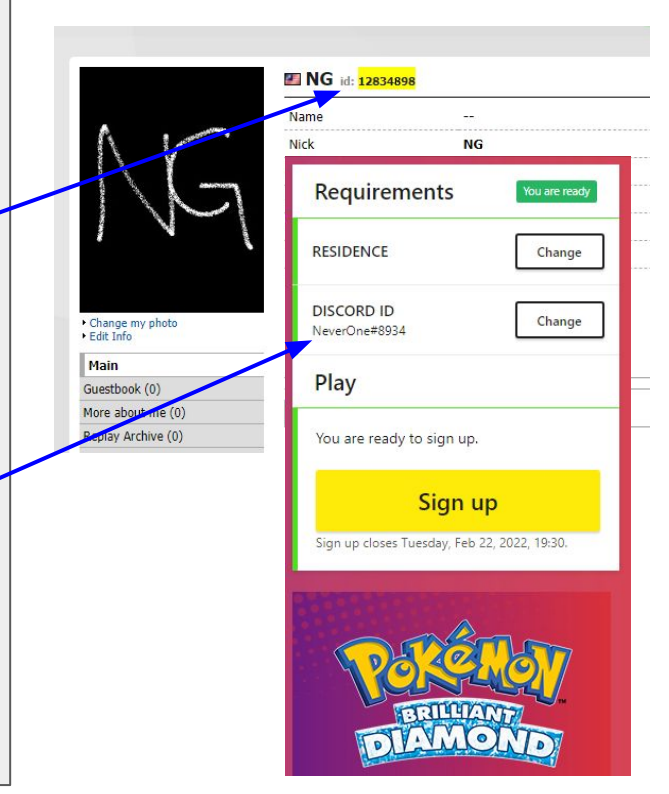

## Platform การสื่อสาร

ผู้เข้าร่วมการแข่งขันทุกคนจำเป็นต้องเข้าร่วม Discord : <u>Pokémon Festive Tournament Discord Server</u>

การไม่เข้าร่วม Discord / ฝ่ายตรงข้ามไม่สามารถค้นหาคุณได้ อาจส่งผลให้ถูกตัดสิทธิ์

เมื่อเข้าร่วมแล้ว ให้ไปที่ #welcomechannel แล้วกด "react" กับอีโมจิ TH

คุณสามารถติดต่อฝ่ายสนับสนุนของผู้ดูแลระบบหรือค้นหาคู่ต่อสู้ของคุณใน #support-channel ของภูมิภาคเฉพาะ

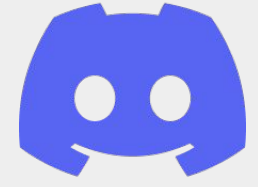

| Sin | noh Festive Tournam | <br>~ | # | ۷ |
|-----|---------------------|-------|---|---|
| INF | ORMATION            |       |   |   |
|     | welcome             | <br>٥ |   |   |
|     |                     |       |   |   |
|     |                     |       |   |   |
|     | off-topic           |       |   |   |
|     | FF CHANNELS         |       |   |   |
|     |                     |       |   |   |
|     |                     |       |   |   |
|     |                     |       |   |   |
|     | my-game-support     |       |   |   |
|     | GAPORE              |       |   |   |
|     | sg-announcement     |       |   |   |
|     | sg-chat             |       |   |   |
|     | sg-game-support     |       |   |   |
| PHI | LIPPINES            |       |   |   |
|     |                     |       |   |   |
|     |                     |       |   |   |
|     |                     |       |   |   |

elcome ## % \* .
people will not be tolerated.
3) Respect ESL Staff and their decision about your problem.
4) Do not post links to malicious content.
5) Do not post advertisements or other promotional content unless agreed with ESL Staff first
6) Impersonating other people or ESL Staff is not allowed.
7) ESL Staff reserves the right to kick or ban a person if they feel it is necessary.

Please note that Staff may not always be available. Discord is not an official support platform for Sinnoh Festive Tournament and as such if no admin is available help will need to be requested via a support or protest ticket. You can open a support ticket by navigating to the following URL: https://esl.gg/add-protest.

#### **BOT COMMANDS**

Please note that all bot replies will be sent as DMs. !help !support !admin !commands

#### HELPFUL LINKS

http://esl.gg/ESLguide https://play.eslgaming.com/pokemon

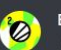

ESL BOT Today at 2:18 PM

Please react to this message with a corresponding emoji to get your regional role assigned to yourself. With that role you will be able to see your regional support channels. Thank you.

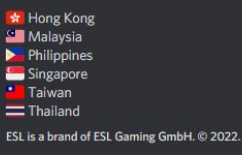

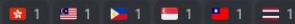

## ก่อนการแข่งขันจะเริ่ม

คุณต้องรับผิดชอบในการ "<mark>เช็คอิน</mark>" สำหรับการแข่งขันของคุณ

กระบวนการ "<mark>เช็คอิน</mark>" จะเริ่ม **30** นาทีก่อนเวลาเริ่มการแข่งขัน

เ<mark>ช็คสถานะ <u>ESL Play's Your Tournament</u> และไปที่หน้าการแข่งขัน (มันอยู่ที่ด้านขวาของหน้าเว็บของคุณ / ESL Play App ภายใต้ Your Tournament)</mark>

หลังจาก "<mark>เช็คอิน</mark>" ให้รอการแข่งขันเริ่มต้น

(หากเช็คอินไม่ได้หรือไม่ทัน "เช็คอิน" จะไม่สามารถเข้าร่วมการแข่งขันได้!)

| MINIMUM AGE                           | CHANG |
|---------------------------------------|-------|
| RESIDENCE                             | CHANG |
| STREET FIGHTER V<br>NICKNAME<br>NGGG4 | CHANG |
| PLAY                                  |       |
| Leave tournament                      |       |
| You may check in now.                 |       |
| CHECK                                 | IN    |
| Check in closes in 8 minutes.         |       |

# ก่อนเริ่มTournament

- 1. ผู้เล่นต้องแน่ใจว่าได้อ่าน <u>Sinnoh Festive Tournament Rulebook</u> และทำตามกฏ
- 2. ผู้เล่นต้องตรวจสอบให้แน่ใจว่ามีการสมัครสมาชิกออนไลน์ของ Nintendo อยู่

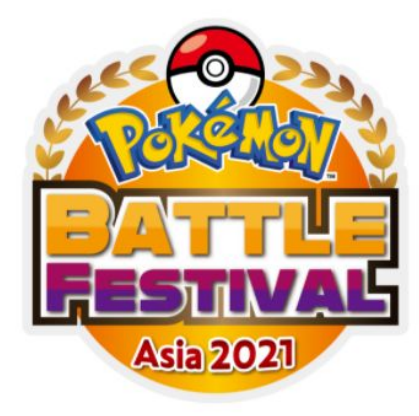

### Pokémon Battle Festival Asia 2021 Official Rulebook

# ก่อนเริ่มTournament

ผู้เล่นจะต้องส่งรายชื่อ Pokémon ระหว่างการลงทะเบียนแบบฟอร์ม Google.

โปรดดูที่ <u>Slide 4</u> เพื่อเข้าถึงลิงก์ Google ฟอร์ม

รูปแบบเกมจะเป็นรูปแบบ Single Battle ผู้เล่นต้องมีโปเกมอนหกตัว ผู้เล่นจะเลือก โปเกมอน 3 ใน 6 ตัวจากที่ส่งมา Pokémon ที่มี Lv.มากกว่าหรือน้อยกว่า Lv. 50 จะ ถูกปรับเป็น Lv. 50 ทันทีในการ Battle ไม่อนุญาตให้ผู้เล่นใช้ Pokémon ที่ซ้ำกัน ภายในทีมและไม่สามารถถือ Held Item ซ้ำกันได้

หากคุณตรวจพบว่าคู่ต่อสู้ของคุณใช้ Pokémon หรือ Held Item ที่ไม่ตรงกับที่ลง ทะเบียนไว้กรุณาติดต่อ Tournament Admin

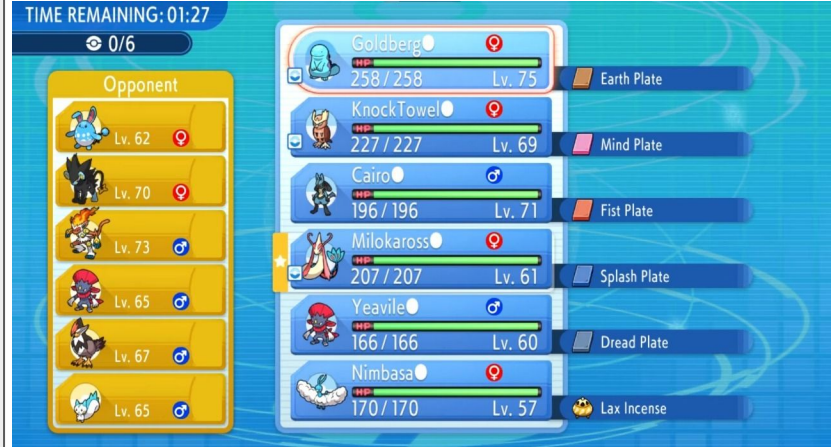

### ระหว่างการแข่งขัน

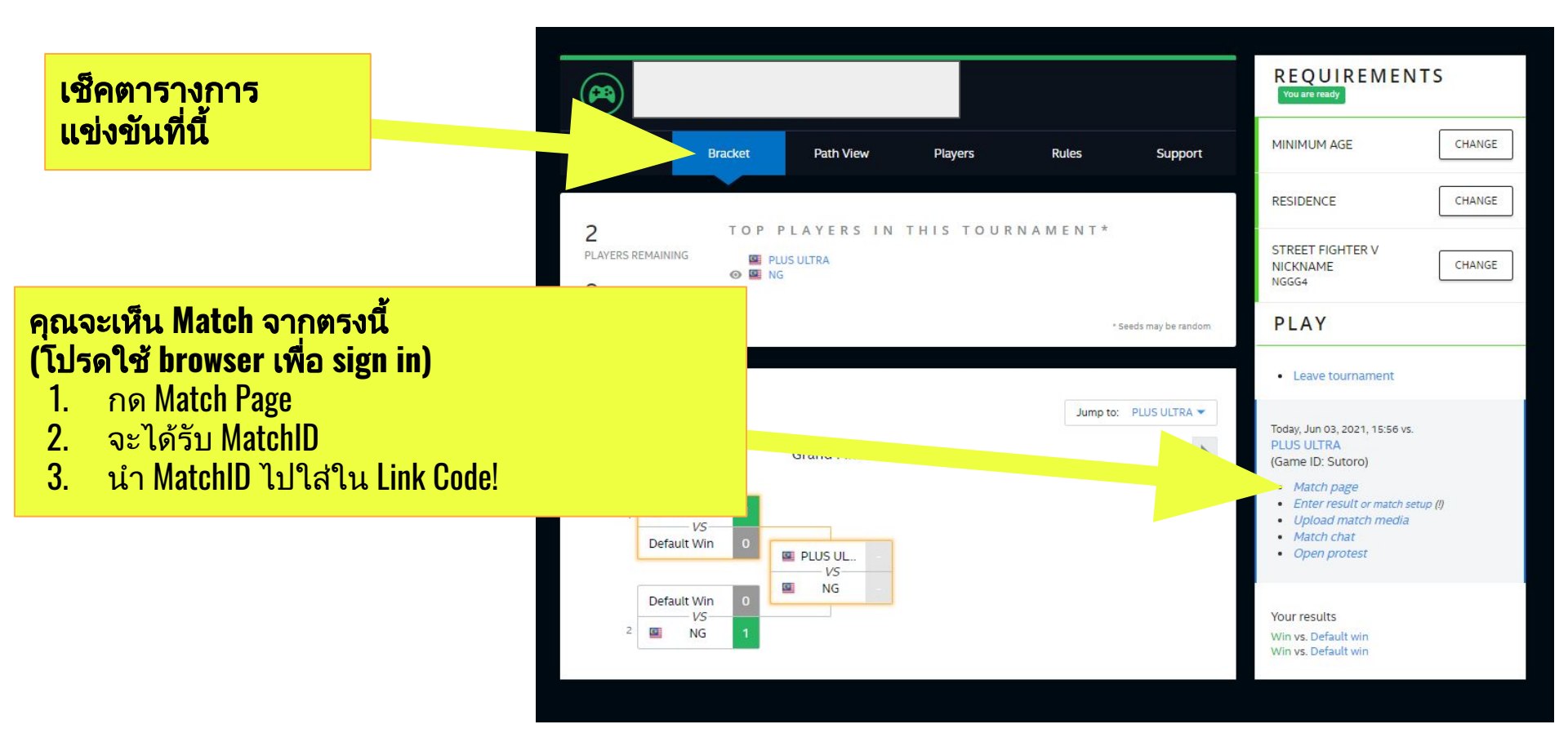

### ระหว่างการแข่งขัน

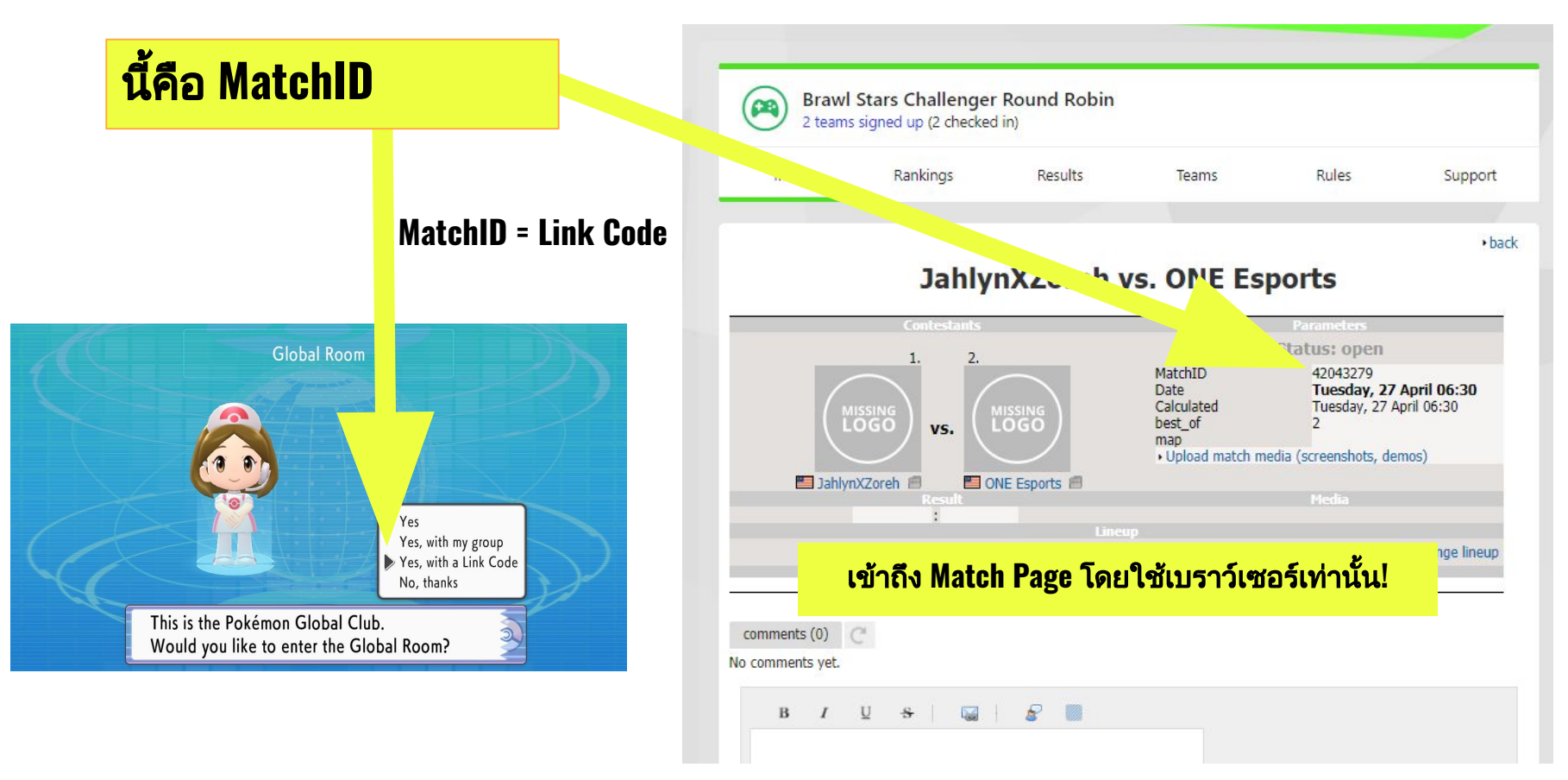

# สื่อสารกับคู่แข่งอย่างไร

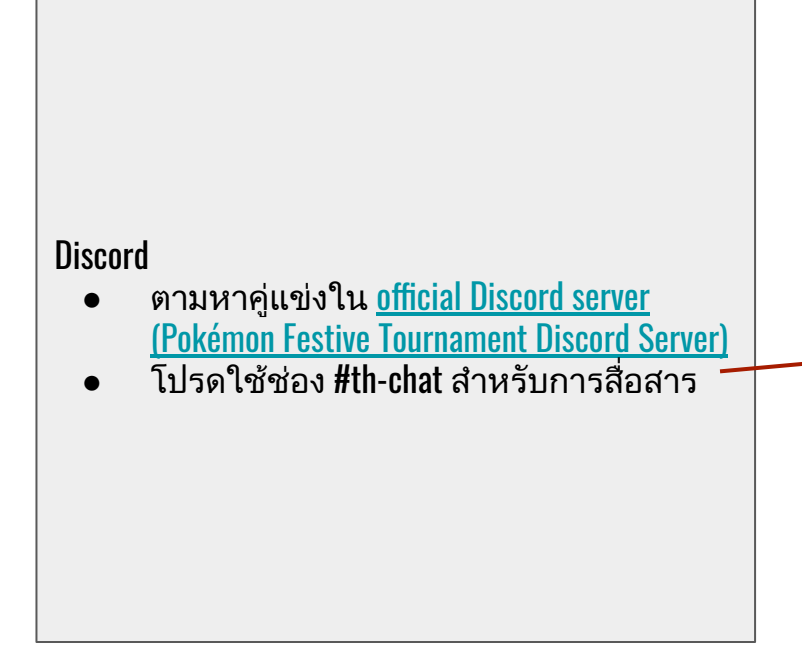

| Sinnoh Festive Tournam v # th-chat # th & A & A                                                                                                    |                                                                  |                                        |              |
|----------------------------------------------------------------------------------------------------|------------------------------------------------------------------|----------------------------------------|--------------|
| velcome     trialLAND     # th-support     th -chat     # th-game-support     th -chat     # th-game-support                                                                                                    | Sinnoh Festive Tournam 🗸                                         | ‡≜ th-chat                             | # % 🖈 🕰      |
| Use Quick Switcher to get around<br>Discord quickly. Just press:<br>CTRL+K<br>INFORMATION<br># welcome<br># news<br># general<br># off-topic<br>THAILAND<br># th-support<br>THAILAND<br># th-announcement<br># th-chat<br># th-chat<br># th-game-support                                                                                                    | **************************************                           |                                        |              |
| CTRL+K<br>INFORMATION<br># welcome<br># news<br># general<br># off-topic<br>THAILAND<br># th-support<br>THAILAND<br># th-announcement<br># th-chat<br># th-chat<br># th-game-support                                                                                                    | Use Quick Switcher to get around<br>Discord quickly. Just press: |                                        |              |
| <ul> <li>INFORMATION</li> <li># welcome</li> <li># news</li> <li># general</li> <li># off-topic</li> <li>THAILAND</li> <li># th-support</li> <li>THAILAND</li> <li># th-chat</li> <li># th-chat</li> <li># th-game-support</li> <li># th-game-support</li> <li># th-game-support</li> <li># th-support</li> <li># th-suport</li> <li># th</li></ul>                                                                                                    | CTRL + K                                                         |                                        |              |
| # welcome<br># news<br># general<br># off-topic<br>• THAILAND<br># th-support<br>• THAILAND<br># th-announcement<br># th-chat<br># th-game-support<br># th-game-support<br># th-game-support<br># th-game-support<br># th-chat<br># th-game-support<br># th-chat<br># th-chat<br># th-chat<br># th-game-support<br># th-chat<br># th-game-support<br># th-game-support<br># th-chat<br># th-game-support<br># th-chat<br># th-game-support<br># th-chat<br># th-game-support<br># th-chat<br># th-game-support<br># th-chat<br># th-game-support<br># th-chat<br># th-game-support<br># th-game-support<br># th-chat<br># th-game-support<br># th-chat<br># th-game-support<br># th-game-support<br># th-chat<br># th-game-support<br># th-game-support<br># th-game-supp                                                                                                    | ~ INFORMATION                                                    |                                        |              |
| # news<br># general<br># off-topic<br>• THAILAND<br># th-support<br>• THAILAND<br># th-announcement<br># th-chat<br># th-game-support<br># th-game-support<br># th-ga                                                                                                    | # welcome                                                        |                                        |              |
| # general<br># off-topic<br>THAILAND<br># th-support<br>THAILAND<br># th-announcement<br># th-chat<br># th-game-support<br># th-game-support                                                                                                    | # news                                                           |                                        |              |
| # off-topic<br>- THAILAND<br># th-support<br>- THAILAND<br># th-announcement<br># th-chat<br># th-chat<br># th-game-support                                                                                                    | # general                                                        |                                        |              |
| <ul> <li>THAILAND</li> <li># th-support</li> <li>THAILAND</li> <li># th-chat</li> <li># th-chat</li> <li># th-game-support</li> <li># th-game-support</li> <li># th-game-support</li> </ul>                                                                                                    | # off-topic                                                      |                                        |              |
| THAILAND<br># th-support THAILAND # th-announcement # th-chat # th-chat # th-game-support # Welcome to #th-chat! This is the start of the #th-chat channel. • ਕਾਂਤਕੱਕੱਕਰਾਂਡਾਕਾਤਾਅਰ<br>• ਕਾਂਤਕੱਕੱਕਰਾਂਡਾਕਾਤਾਅਰ<br>• ਕਾਂਤਕੱਕਰਾਤਾਬਾਰ<br>• ਕਾਂਤਕੱਕਰਾਤਾਬਾਰ<br>• ਕਾਂਤਕੱਕਰਾਤਾਬਾਰ<br>• ਕਾਂਤਕੱਕੱਕਰਾਤਾਬਾਰ<br>• ਕਾਂਤਕੱਕਰਾਤਾਬਾਰ<br>• ਕਾਂਤਕੱਕਰਾਤਾਬਾਰ<br>• ਕਰੋਂ<br>• ਕਰੋਂ<br>• ਕਰੋ |                                                                  |                                        |              |
| # th-support         THAILAND         # th-announcement         # th-chat         # th-game-support         # th-game-support         # th-game-suport         # th-ga                                                                                                    | ~ THAILAND                                                       |                                        |              |
| <ul> <li>THAILAND</li> <li># th-announcement</li> <li># th-chat</li> <li># th-game-support</li> <li># th-game-support</li> <li># UP</li> <li>Welcome to #th-chat!</li> <li>This is the start of the #th-chat channel.</li> <li> <ul> <li>สวัสดีควับดามหา<br/>คุณ ABC ถ้าเห็มแล้ว<br/>DM หาคมเพื่อ<br/>แข่งขับตัวยนะครับ</li> </ul> </li> </ul>                                                                                                    | ‡‡ th-support                                                    |                                        |              |
| # th-announcement<br># th-chat ▲*<br># th-game-support<br><b>Welcome to #th-chat!</b><br>This is the start of the #th-chat channel.<br><b>C</b> מזמלמהינעהטערו<br>אנג אנגלים<br>מע ABC מינעלעעמי<br>אנג אנגלים<br>מע ABC מינעלעעמי<br>אנג אנגלים<br>מינעלים<br>מינעלים<br>מינגים<br>מינגים<br>מינגים<br>מינגים<br>מינגים<br>מינגים<br>מינגים<br>מינגים<br>מינגים<br>מינגים<br>מינגים<br>מינגים<br>מינגים<br>מינגים<br>מינגים<br>מינגים<br>מינגים<br>מינגים<br>מינגים<br>מינגים<br>מינגים<br>מינגים<br>מינגים<br>מינגים                                                                                                    | ~ THAILAND                                                       |                                        |              |
| # th-chat ▲<br># th-game-support<br><b>Welcome to #th-chat!</b><br>This is the start of the #th-chat channel.<br><b>C</b> สวัสดีควับตามหา<br>คุณ ABC ถ้าเห็นแล้ว<br>DM หาคมเพื่อ<br>แข่งขับตัวยานะควับ                                                                                                    | ‡ <sup>#</sup> th-announcement                                   |                                        |              |
| <pre># th-game-support # th-game-support # Welcome to #th-chat! This is the start of the #th-chat channel. # สวัสดีควับดามเหา คุณ ABC ถ้าเห็นแล้ว DM หาคมเพื่อ แห่งขับด้วยนะควับ</pre>                                                                                                    | ‡å th-chat _≛*                                                   |                                        |              |
| #     Welcome to #th-chat!     This is the start of the #th-chat channel.                                                                                                    | ‡ <sup>₽</sup> th-game-support                                   |                                        |              |
| #         Welcome to #th-chat!         This is the start of the #th-chat channel.         ๑ สวัสดีครับดามหา<br>คุณ ABC ถ้าเห็นแล้ว<br>DM หาผมเพื่อ<br>แข่งขันด้วยนะครับ                                                                                                    |                                                                  |                                        |              |
| # Welcome to #th-chat! This is the start of the #th-chat channel.                                                                                                    |                                                                  |                                        |              |
| Welcome to #th-chat!<br>This is the start of the #th-chat channel.<br>สวัสดีครับดามหา<br>คุณ ABC ถ้าเห็นแล้ว<br>DM หาผมเพื่อ<br>แข่งขันด้วยนะครับ                                                                                                    |                                                                  | #                                      |              |
| Welcome to #th-chat!<br>This is the start of the #th-chat channel.                                                                                                    |                                                                  |                                        |              |
| This is the start of the #th-chat channel.                                                                                                    |                                                                  | Welcome to                             | #th-chat!    |
| <ul> <li>สวัสดีครับดามหา # III ไม่</li> <li>คุณ ABC ถ้าเห็นแล้ว</li> <li>DM หาผมเพื่อ</li> <li>แข่งขันด้วยนะครับ</li> </ul>                                                                                                    |                                                                  | This is the start of the #th-c         | hat channel. |
| DM หาผมเพื่อ<br>แข่งขันด้วยนะครับ                                                                                                    |                                                                  | สวัสดีครับตามหา<br>คุณ ABC ถ้าเห็นแล้ว | ** ••• •••   |
|                                                                                                    |                                                                  | DM หาผมเพื่อ<br>แข่งขับด้วยงหครับ      |              |
|                                                                                                    | MaximD9 🕴 🎧 🌣                                                    |                                        |              |

## ระหว่างการแข่งขัน (Call The Battle)

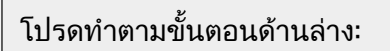

- 1 กด "Y" เพื่อเข้าสู่ Union Room
- 2- เลือก Global Room
- 3 ใช้ MatchID เป็น Link Code Number.
- 4 กรอกเลขลงไปเพื่อเข้าสู่ Link Battle
- 5 กด Y เลือก Call และ Battle เพื่อรอคู่ต่อสู้
- 6 เลือก Single Battle
- 7 แข่งขันแบบ Best of 3 (BO3)
- 8 รายงานผลแข่งที่ ESL Play's Your Tournament

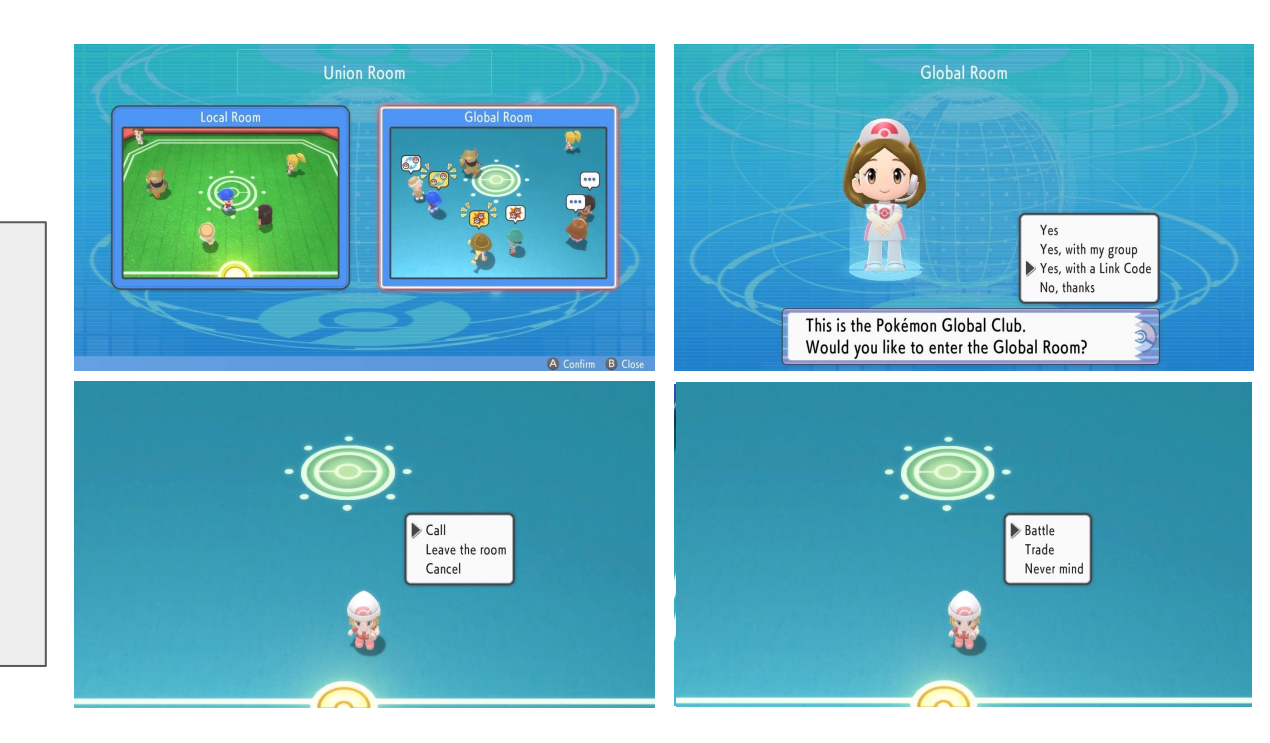

\*\*บางสถานที่ไม่สามารถกด Y ได้กรุณาออกจากพื้นที่นั้นและลองอีกครั้ง\*\*

### ระหว่างการแข่งขัน

#### <u>มาสาย/ ไม่มาแข่งขัน</u>

หากคุณไม่สามารถติดต่อกับคู่ต่อสู้ได้หลังจากพยายามติดต่อไปแล้ว 10 นาที โปรดเปิด PROTEST TICKET หรือติดต่อผู้ดูแลการแข่งขันผ่านเซิร์ฟเวอร์ Discord โดยเฉพาะ #support-channel ทันที (Screenshot หรือ หลักฐาน)

#### <u>การกำหนดเวลาการแข่งขัน</u>

หากพบว่าการแข่งขันดำเนินใช้เวลานานเกินความคาดหมาย โดยเฉพาะอย่างยิ่งหากมีความล่าช้าอย่างมากระหว่างเกม Tournament Admin ขอสงวนสิทธิ์ ในการจำกัดเวลาสำหรับการแข่งขันด้วยตนเอง สิ่งเหล่านี้จะถือเป็นทางเลือกสุดท้าย เมื่ออัตราความเร็วของทัวร์นาเมนต์โดยรวมตกอยู่ในอันตราย

#### <u>การยอมแพ้/สละสิทธิ์</u>

หากคุณต้องการยอมแพ้หรือสละสิทธิ์ โปรดติดต่อ Tournament Admin ผ่านเซิร์ฟเวอร์ Discord โดยเฉพาะ #support-channel โดยตรง

### **During the Tournament**

#### <u>ปัญหาการเชื่อมต่อ</u>

หากคุณและคู่ต่อสู้ของคุณมีปัญหาในการเชื่อมต่อซึ่งกันและกัน โปรดติดต่อ Tournament Admin ผ่านเซิร์ฟเวอร์ Discord #support-channel โดยตรง

#### <u>หลุดออกจากการแข่งขัน</u>

หากการตัดการเชื่อมต่อเกิดขึ้นระหว่างเกมะ

- ผู้เล่นทั้งสองจะต้องบันทึกการแข่งขันของตน (โดยใช้โทรศัพท์หรืออุปกรณ์ที่คล้ายกัน) ตั้งแต่เริ่มการแข่งขันจนถึงสิ้นสุดการแข่งขัน หากขาด การเชื่อมต่อ ผู้เล่นต้องแจ้ง Tournament Admin ผ่าน Discord และส่ง Protest Ticket หากผู้เล่นไม่แสดงหลักฐานที่ถูกต้อง เมื่อมีการ Protest พวกเขาจะ เสียเปรียบสำหรับนัดนั้น
- tournament admin จะเข้าร่วมการแข่งขันของคุณและดูข้อมูลที่ให้ไว้
- หากสถานะของเกมในตอนนั้นมีความแตกต่างกันอย่างมีนัยสำคัญ และผู้เล่นทั้งสองคาดหวังผลลัพธ์ที่ชัดเจนเช่นเดียวกัน พวกเขาอาจเลือกที่จะ ตกลงว่าผู้เล่นคนหนึ่งจะชนะหากขาดการเชื่อมต่อ ข้อตกลงดังกล่าวจะได้รับการยอมรับจาก Tournament Admin แต่จะไม่ถูกบังคับใช้ และการกด ดันให้คู่ต่อสู้ของคุณยอมรับหลังจากพวกเขาปฏิเสธอาจถือเป็นการบังคับและต้องได้รับโทษ

## **During the Tournament**

#### <u>ปัญหาเรื่องทีม</u>

หากคุณคิดว่าคู่ต่อสู้ของคุณใช้บางอย่างที่แตกต่างจากรายชื่อที่ส่ง

- กดปุ่มภาพหน้าจอค้างไว้บน Nintendo Switch ของคุณเพื่อบันทึก 30 วินาทีสุดท้ายของการเล่นเกมและจับภาพการโต้ตอบที่ทำให้คุณคิดเช่นนั้น หากภาพหน้าจอจับภาพได้ (เช่น เปิดใช้งาน ability ที่ไม่ถูกต้อง)
- เมื่อเกมจบลงแล้ว ติดต่อ Tournament Admin ผ่านเซิร์ฟเวอร์ Discord #support-channel ทันที
- Tournament Admin จะเข้าร่วมการแข่งขันของคุณและพยายามตรวจสอบว่ามีข้อผิดพลาดของทีมเกิดขึ้นหรือไม่ พวกเขาอาจขอให้ตรวจสอบภาพ ที่คุณถ่าย

#### <u>พฤติกรรม</u>

เพื่อให้เกมน่าเล่นยิ่งขึ้นสำหรับผู้เล่นทั้งสอง คุณต้องไม่ทำอะไรที่ทำให้คู่ต่อสู้ของคุณรู้สึกไม่สบายใจ

#### <u>ข้อพิพาท</u>

หากคุณและคู่ต่อสู้ไม่เห็นด้วยว่าใครเป็นผู้ชนะในเกม โปรดติดต่อผู้ดูแลการแข่งขันผ่านเซิร์ฟเวอร์ Discord โดยเฉพาะ #support-channel ทันที (ผู้ดูแลการแข่งขันมักจะขอดูภาพหน้าจอท้ายเกมของคู่ต่อสู้และของคุณ)

#### <u>Bugs</u>

หากเกิดข้อผิดพลาดระหว่างการเล่นเกม โปรดติดต่อ Tournament Admin ผ่านเซิร์ฟเวอร์ Discord โดยเฉพาะ #support-channel ทันที

### บทลงโทษ

#### าเทลงโทษ: Game Loss

ตัวอย่าง:

- ใช้ทีมที่ไม่ได้ลงทะเบียนไว้
  - บทลงโทษที่จะใช้กับทุกเกมภายในการแข่งขันที่พบว่าเป็นจริงรวมถึงเกมที่เสร็จสิ้นแล้ว หากผู้เล่นพบว่าใช้ทีมของตนเองผิดให้รีบทำการเปลี่ยนทีม เกมจะเริ่มต้นใหม่โดยไม่มีการลงโทษ 0
  - 0
- ในระหว่างการแข่งขันหากผู้เล่น
  - ้ไม่อยู่มาแข่งขันใน **10** นาทีหลังจากประกาศเวลาเริ่ม 0
    - อาจทำให้โดน Match Loss
  - ตัดการเชื่อมต่อจากเกมหลังจาก Team Preview จบลง 0
    - อาจทำให้โดน Game Loss

รายการข้างต้นเป็นแค่ตัวอย่าง บทลงโทษทั้งหมดอาจเป็นบทลงโทษรุนแรงหรือเบาได้ตามดุลยพินิจของ Tournament Admin

### บทลงโทษ

#### <u>ขั้นรุนแรง</u>

Disqualification

ตัวอย่าง:

- ให้คนอื่นที่ไม่ใช่ผู้เล่นที่ได้ลงทะเบียนเล่นระหว่างเกมการแข่งขัน
- การพยายามโน้มน้าวหรือตัดสินผลการแข่งขันด้วยวิธีการอื่นใดที่นอกเหนือไปจากแข่งทัวร์นาเมนต์ปกติ
- พฤติกรรมที่ไม่สุภาพต่อผู้เข้าร่วมการแข่งขันหรือเจ้าหน้าที่ใด ๆ รวมถึงการข่มขู่บังคับและดูถูก
- แอบอ้างสิทธิ์ชนะ
- การใช้ประโยชน์จากจุดบกพร่องของซอฟต์แวร์เพื่อให้ได้เปรียบระหว่างการเล่นเกม

รายการข้างต้นเป็นแค่ตัวอย่าง บทลงโทษทั้งหมดอาจได้รับยกระดับหรือเบาลงได้ตามดุลยพินิจของ Tournament Admin

#### <u>ข้อผิดพลาดของทีม</u>

Tournament Admin อาจพิจารณาคุณลักษณะใดๆ ของ Pokémon เพื่อตัดสินว่าได้ Pokémon มาด้วยวิธีที่ผิดหรือไม่ ซึ่งรวมถึงสถานที่จับและทีมที่ส่งมา Poké Ball ของ Pokémon ถูกจับได้ ไม่ว่า Pokémon นั้นจะเป็นShiny หรือไม่ก็ตาม และชื่อ Pokémon's Original Trainer

### วิธีการรายงานผล/คะแนน บน website

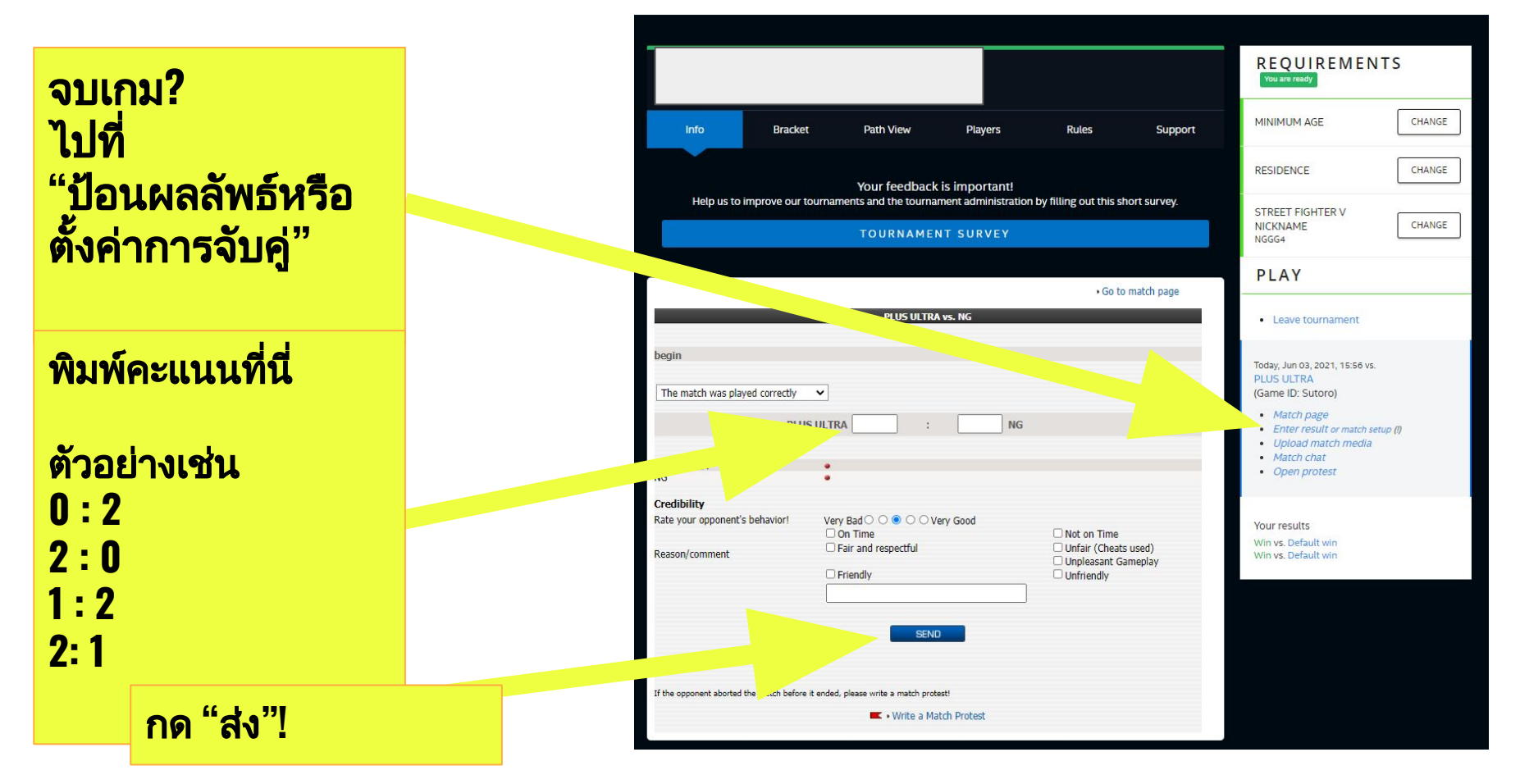

|        | REQUIREMENTS<br>You are ready                                                                                               | คอเป้อบคะแบบ?             |
|--------|----------------------------------------------------------------------------------------------------|---------------------------|
| port   | MINIMUM AGE CHANGE                                                                                                    | riendonlinenn.            |
|        | RESIDENCE                                                                                                    | <b>คุณรอการยืนยัน</b>     |
|        | STREET FIGHTER V<br>NICKNAME<br>NGGG4<br>CHANGE                                                                             |                           |
| random | PLAY                                                                                                    |                           |
|        | Leave tournament                                                                                                    | แม้จะแพ                   |
| RA 🕶   | Today, Jun 03, 2021, 15:56 v<br>PLUS ULTRA<br>(Game ID: Sutoro)<br>• Match page<br>• Waiting for opponent to confirm result | ต้อง "ยืนยันผล"!          |
|        | <ul> <li>Upload match media</li> <li>Match chat</li> </ul>                                                                  |                           |
|        | Open protest                                                                                                    | ชนะหรือแพ้                |
|        | Your results<br>Win vs. Default win<br>Win vs. Default win                                                                  | คุณต้องยืนยันผลการแข่งขัน |

|        | REQUIREME<br>You are ready                                                                                                    | NTS                |
|--------|----------------------------------------------------------------------------------------------------|--------------------|
| port   | MINIMUM AGE                                                                                                    | CHANGE             |
|        | RESIDENCE                                                                                                    | CHANGE             |
|        | STREET FIGHTER V<br>NICKNAME<br>Sutoro                                                                                                    | CHANGE             |
| random | PLAY                                                                                                    |                    |
|        | Leave tournament                                                                                                    |                    |
|        | Today, Jun 03, 2021, 15:56 vs<br>NG<br>Same ID: NGGG4)<br><i>atch page</i><br><i>Confirm result or mate</i><br><i>Upload match media</i><br><i>Match chat</i><br><i>Open protest</i> | s.<br>ch setup (!) |
|        | Your results<br>Win vs. Default win                                                                                                    |                    |

### "ป้อน" หรือ "ยืนยัน" คะแนน

กดส่ง!

|                                          | PLUS ULTRA vs. NG                         |                      |
|------------------------------------------|-------------------------------------------|----------------------|
| handa                                    |                                           |                      |
| begin                                    |                                           |                      |
| The match was played correctly           | ~                                         |                      |
|                                          | PLUS ULTRA 0 : 2 NG                       |                      |
|                                          |                                           |                      |
| PLUSUITRA                                |                                           |                      |
| NG                                       | onfirmed                                  |                      |
| credibility                              |                                           |                      |
| Rate your opponent's behavior!           | Very Bad O O O Very Good                  |                      |
|                                          | 🗆 On Time                                 | Not on Time          |
| Reason/comment                           | Fair and respectful                       | Unfair (Cheats used) |
|                                          | Friendly                                  | Unpleasant Gameplay  |
|                                          |                                           |                      |
|                                          |                                           |                      |
|                                          | SEND                                      |                      |
|                                          | SENS                                      |                      |
|                                          |                                           |                      |
|                                          |                                           |                      |
| If the opponent aborted the match before | e it ended, please write a match protest! |                      |

#### Protest ticket ต้องเป็น ส่วนตัวและเป็นความลับ!

#### 1. เรื่อง (ประเด็นคืออะไร)

- 2. ส่งหลักฐาน (ถ้ามี) ในไฟล์แนบ
  - a. ผลลัพธ์ที่แท้จริง
  - b. ฝ่ายตรงข้ามหายไป 10นาที
- 3. เขียนรายละเอียดการ Protest

4. กดส่ง!

#### Protest

Protest guidelines (Excerpt):

These guidelines are supposed to make the processing of protests more easy for the admins, to accelerate the handling and therewith shorten the duration.

This, of course, also helps the users. Should one or more of these binding guidelines not be abided by, the protest can be denied due to form error. A renewed filing of the protest can therefore be ruled out!

1. The protest can **only** be filed using the protest form on the ESL page. Protests filed by email or IRC are not valid, though they may help explain the circumstances.

2. The protest has to contain exact information on the reason for the protest, e.g. "They cheated" would not be a sufficient explanation. Also, the protest should be comprehensible and carefully worded. The Inguage depends on the tournament, meaning if you are in a European tournament you have to use English, if you are in a local tournament, you should use the local language. It is not reasonable for the responsible admin to have to read sentences without case sensitivity, punctuation marks etc. It can be expected of each user to comply with the English spelling.

Any form of insults, no matter how "harmless" they may be, are strictly forbidden in the script and can result in penalty points or even in the deletion of the protest.

· Complete protest rules

| VE                           | NG                                                                       |  |
|------------------------------|--------------------------------------------------------------------------|--|
| match                        | 42224636                                                                 |  |
| Sub                          | Opponent reports fake result!                                            |  |
|                              | Choose File a4dd7562-4344684c.jpg                                        |  |
| 7                            | (.jpg and .zip only)                                                     |  |
| Hi admin,                    |                                                                          |  |
| My opponent                  | reports fake result.                                                     |  |
| 1 nereby attac               | the screenshot of the in-game result to show I actually won the matches. |  |
|                              |                                                                          |  |
| Please help to               | check.                                                                   |  |
| Please help to               | ) check.                                                                 |  |
| Please help to<br>Thank you. | ) check.                                                                 |  |
| Please help to<br>Thank you. | ) check.                                                                 |  |
| Please help to<br>Thank you. | o check.                                                                 |  |

SEND

| RESIDENCE                                                                                                    | CHANGE  |
|----------------------------------------------------------------------------------------------------|---------|
| STREET FIGHTER V<br>NICKNAME<br>NGGG4                                                                                                  | CHANGE  |
| PLAY                                                                                                    |         |
| Leave tournament                                                                                                    |         |
| Today, Jun 03, 2021, 18:37 vs.<br>PLUS ULTRA<br>(Game ID: Sutoro)                                                                      |         |
| <ul> <li>Match page</li> <li>Enter result or match se</li> <li>Upload match media</li> <li>Match chat</li> <li>Open protest</li> </ul> | tup (!) |
| Your results<br>Win vs. Default win                                                                                                    |         |

### รางวัล

#### National Qualifier Champion:

- 1 ได้รับแผ่นเกม Pokémon Legends: Arceus
- 1 Nintendo Switch OLED Model

National Top 4 Winners:

- Big Pikachu Plushie and Sinnoh Starter Plushies

**Regional Playoffs Champion:** 

- Pokémon Collection Gaming Chair by Secretlab \*\*ผู้ชนะสามารถเลือกรับ : Pikachu หรือ Charizard Edition

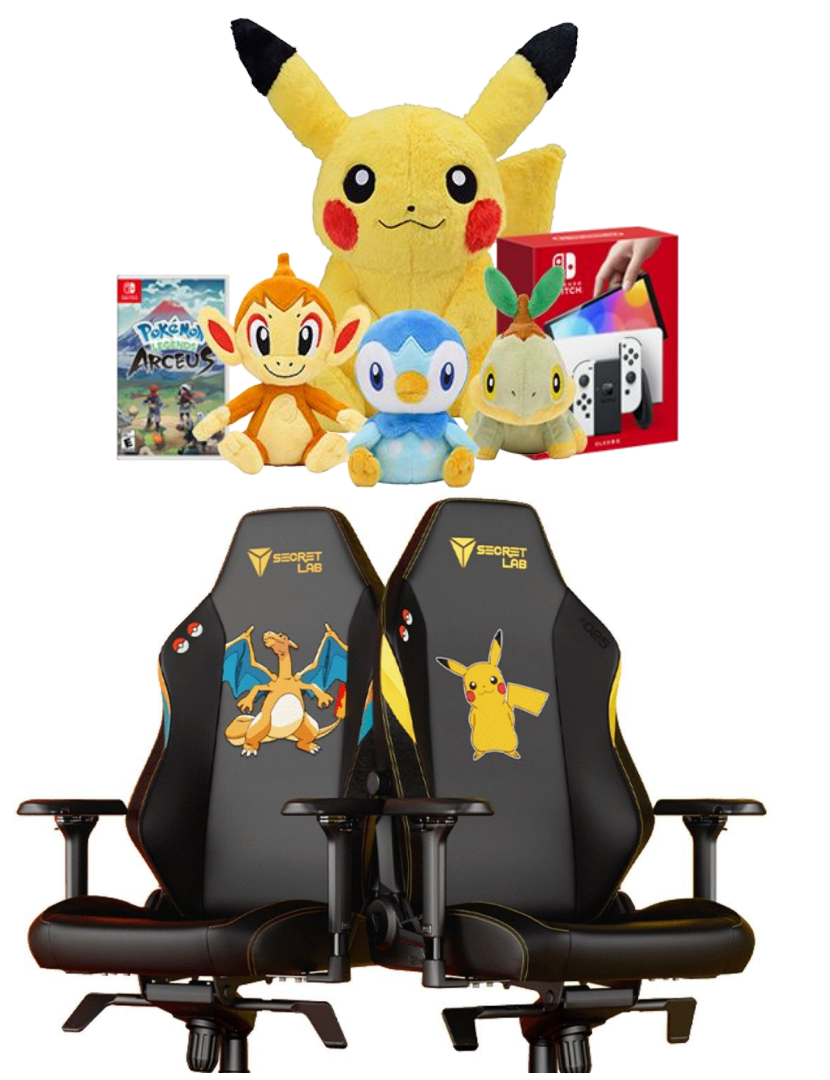